| <ol> <li>Log on to the Ricoh copier by<br/>swiping your ID Card or using<br/>your username and password.</li> <li>Tap on the Device Functions<br/>icon.</li> </ol>                                                            | PaperCut/N <sup>2*</sup> Los not<br>Print Jobs wording: 2 Print All<br>Print Jobs wording: 2 Print All<br>Derive Fact ins. Som<br>Som                                                                                                    |
|----------------------------------------------------------------------------------------------------|----------------------------------------------------------------------------------------------------|
| <ol> <li>Pick an account (budget) for<br/>the service, and then tap on<br/>the device functions button.</li> <li>Proceed to the User Tools,<br/>located in the middle of the<br/>Ricoh panel.</li> </ol>                      | Cogout<br>Cogout<br>User Tools                                                                                                    |
| <ol> <li>5. Press on the Screen Features.</li> <li>6. Scroll down to Language &amp;<br/>Input.</li> <li>7. Press on the Keyboard &amp;<br/>Input Methods.</li> <li>8. Press Input Languages</li> </ol>                        | <ul> <li>Jemcraut</li> <li>User Tools</li> <li>Screen Features</li> <li>Machine Features</li> <li>Counter</li> <li>Inquiry</li> <li>Address Book Management</li> <li>Tray Paper Settings</li> <li>&amp; Bluetooth</li> <li>DEVICE</li> <li>Storage</li> <li>Language &amp; input</li> <li>SYSTEM</li> <li>Screen Device Settings</li> </ul> |
| <ul> <li>9. Under the (Use System<br/>Language) select the<br/>languages you need.</li> <li>10. Press Home is in the center at<br/>the bottom of the screen.</li> <li>11. Switch to the screen and enter<br/>text.</li> </ul> | Japanese<br>English<br>French<br>German<br>Italian<br>Spanish                                                                                                    |